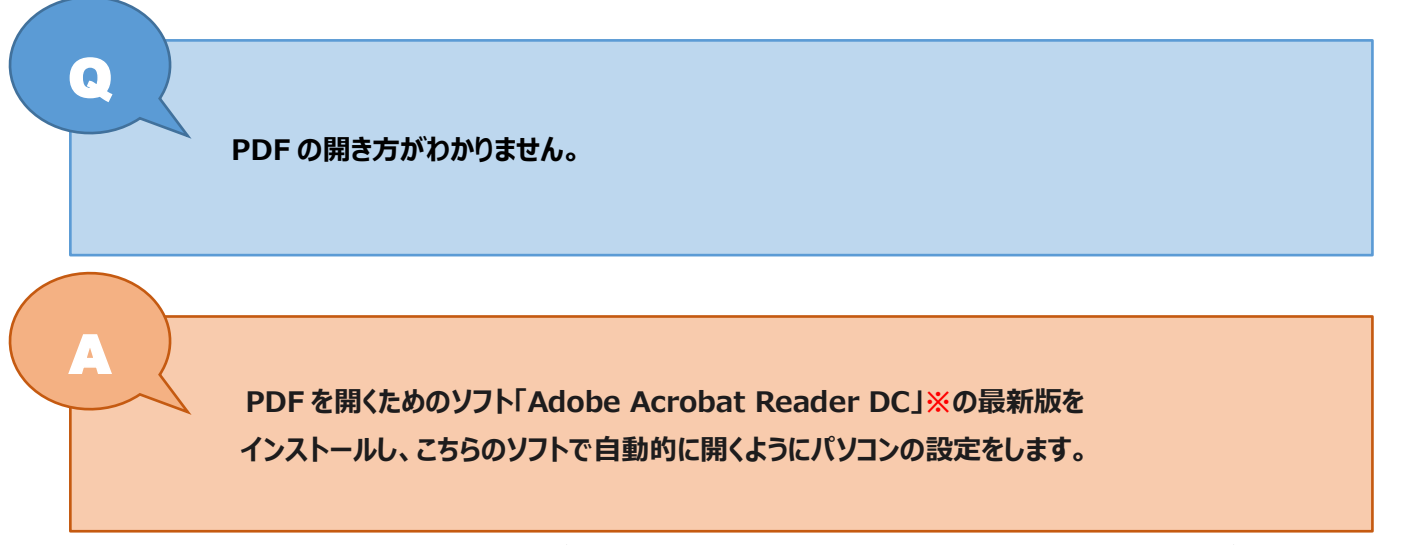

※「Adobe Acrobat Reader DC」は PDF が閲覧できる Adobe 社のソフトで無料でインストールすることができます。

## 1. Adobe Acrobat Reader DC」をインストールをする

Adobe Acrobat Reader ダウンロードページ <u>https://get.adobe.com/jp/reader/</u>から 提供オプションのチェックをはずして、「Acrobat Reader をダウンロード」をクリックします。

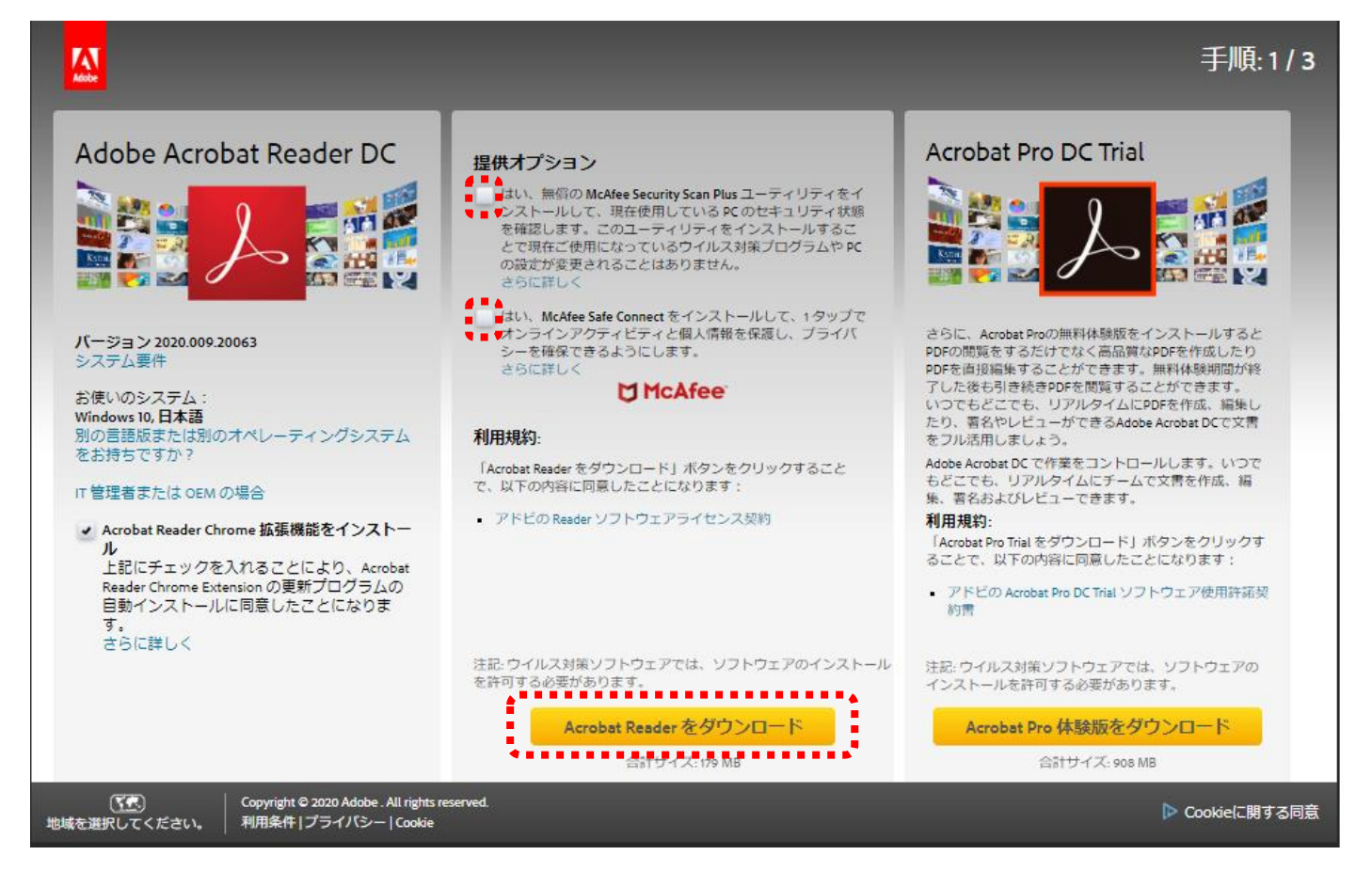

左下の「Readerdc\_jp\_ka\_cra...exe」をクリックします。

※exe(エグゼ)ファイルは、プログラムを実行するファイルです。クリックすると自動的にプログラムが実行されます。

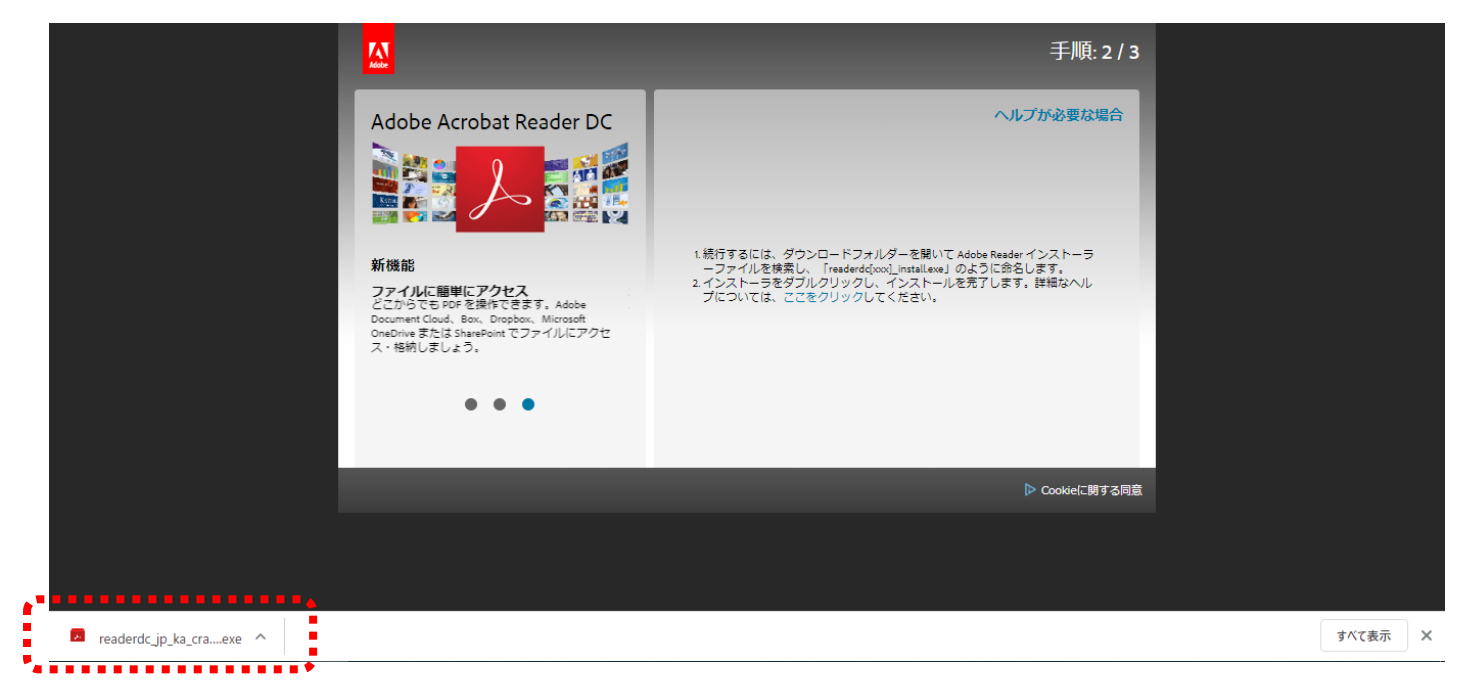

## インストールが完了しました。

| Adobe Ac | robat Reader DC インストーラー                | -    | П | ×   |
|----------|----------------------------------------|------|---|-----|
| L        | Adobe Acrobat Reader DC: インストール完了      |      |   | ~~~ |
|          | ✓ Adobe Acrobat Reader DC を起動          |      |   | ~   |
|          | McAfee Security Scan Plus: インストール完了    |      |   |     |
|          |                                        |      |   | ~   |
|          | McAfee Safe Connect: アプリケーションがインストールされ | れまし. |   |     |
|          |                                        |      | - | •   |
|          | 総                                      | 7    |   |     |
|          |                                        |      |   |     |

<mark>2.パソコンの設定をする</mark>

PDF ファイルを右クリックし、「プログラムから開く」を左クリックし、「別のプログラムを選択」を左クリックします。

| PDF<br>絵のない絵本.pdf | Adobe Acrobat Reader DC で開く<br>開く(O)<br>印刷(P)<br>7-Zip<br>CRC SHA<br>e ESET Endpoint Securityで検査する<br>詳細設定オプション | ><br>><br>> |                                                                                                    |
|-------------------|----------------------------------------------------------------------------------------------------|-------------|----------------------------------------------------------------------------------------------------|
|                   | ビ     ビ     ビ     ビ                                                                                             | ><br>       | <ul> <li>Adobe Acrobat Reader DC</li> <li>Google Chrome</li> <li>Microsoft Edge</li> <li>Word 2016</li> <li>Microsoft Store を検索する(S)<br/>別のプログラムを選択(C)</li> </ul> |

プログラムリストで「Adobe Acrobat Reader DC」を選択し、「常にこのアプリを使って PDF ファイルを開く」を選択します。 「OK」をクリックします。

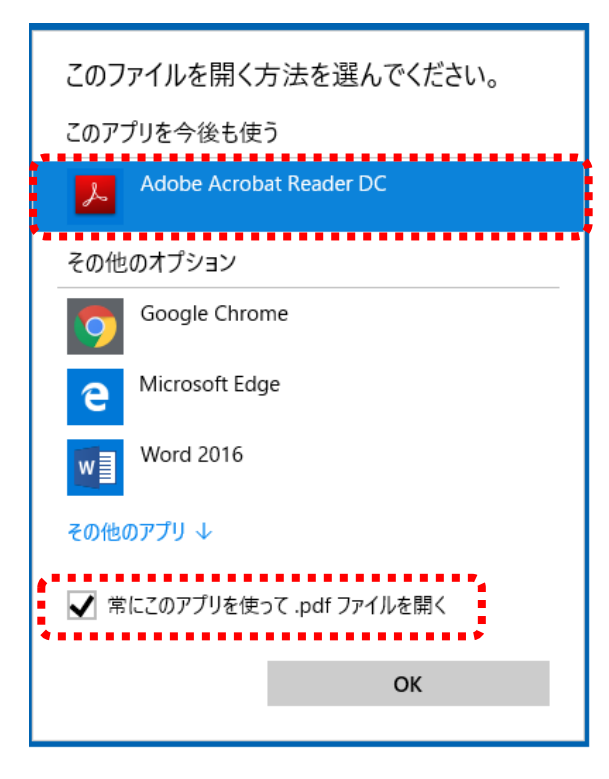